Protean eGov Technologies Limited

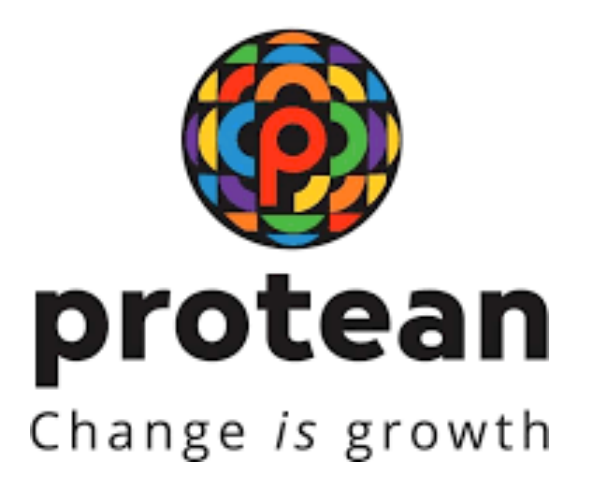

## Standard Operating Procedure (SOP) For

### Online Bank details update by POP

(Version 1.1)

© 2024 Protean eGov Technologies Limited (Formerly known as NSDL e-Governance Infrastructure Limited), All rights reserved. Property of Protean eGov Technologies Limited.

No part of this document may be reproduced or transmitted in any form or by any means, electronic or mechanical, including photocopying or recording, for any purpose, without the express written consent of Protean eGov Technologies Limited.

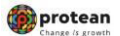

Standard Operating Procedure (SOP) For Online Bank details update by POP

#### **REVISION HISTORY**

| Sr. No. | Date of Revision | Ver | Section<br>Number | Description of Change                                                                |
|---------|------------------|-----|-------------------|--------------------------------------------------------------------------------------|
| 1       |                  | 1.0 | -                 | Initial Version                                                                      |
| 2       | 23/08/2024       | 1.1 | -                 | SOP are updated as per new functionality released, New Screenshots are incorporated. |

#### 1. Introduction:

Under All citizens of India [Unorganized Sector (UOS)] and Corporate sector, Point of Presence (PO P) act as an interface between the corporate/subscribers and the NPS architecture. PO Ps through their designated branches [registered as POP -Service Providers (POP-SPs) under NPS] provide various services under NPS such as registration of corporate and subscribers , receiving contributions and instructions from subscribers/corporate and transmission of the same to designated NPS intermediaries.

In the National Pension System, availability of correct Bank account details in the CRA System is of utmost importance as the accumulated corpus of the Subscriber is credited to the Bank account of the Subscriber registered in the CRA System upon Subscribers' exit from NPS.

As per the stipulated procedure, in order to update Bank account details in the CRA System, a Subscriber submits Form S2 (Subscriber Details Change) to the associated POP (Nodal Office) for modifying/ updating Subscribers' Bank account details. Upon rec eipt of Form S2, the associated POP processes the request in the CRA System.

A facility has been provided in the CRA system to POP to update Bank account details of their underlying subscriber online along with upload of supporting documents. The activity will be a maker-checker activity in the CRA portal.

#### OR

In the CRA system subscriber has option to initiate (Maker) Bank details updation by logging into CRA using I-PIN. However, if subscriber is unable to initiate the Bank detail modification through his login then he/she may approach to mapped POP for capturing and authorization by submitting UOS – S2 (Subscriber Details Change) form.

#### 2. Procedure for updating Bank details of Subscribers:

Modification/ update of Bank account details is a three-step process.

# A. Capturing of Bank details of Subscribers in CRA system by mapped POP or by Subscriber

- **B.** Penny Drop or Uploading of supporting documents.
- C. Authorization of the request in CRA system by mapped POP checker.

#### A. Capturing of Bank details of Subscribers in CRA system by POP user

POP user shall login into CRA System with the DSC based User ID provided by Protean-CRA *(refer Figure 1).* 

|                                                      | us body subscribers), it so please cock nere | Very second second     |                          |
|------------------------------------------------------|----------------------------------------------|------------------------|--------------------------|
| Annual Transaction Statement of Email                | User ID                                      | Subscribers            |                          |
| Mvest in NPS                                         | Password<br>Enter Captona                    | 6 3 + 7 =              |                          |
| Activate Tiel II Account Firee 11                    | Reset Password                               | IEIN.Ist.eNPS He       | elo/instructions for Log |
| FATCA Compliance                                     | Nodal                                        | Offices / Other Interr | mediaries                |
| Know Your Persion (NPP)                              | User ID<br>Enter Capitcha                    | 8 3 + 5 =              | Digital Certificate      |
| Subscriber Consent to share contact details with ASI |                                              | Dutomit                |                          |

Figure 1

From the available Menus, POP user will have to click on 'Transaction' menu and further click on 'Subscriber Bank Details Update' (refer Figure 2).

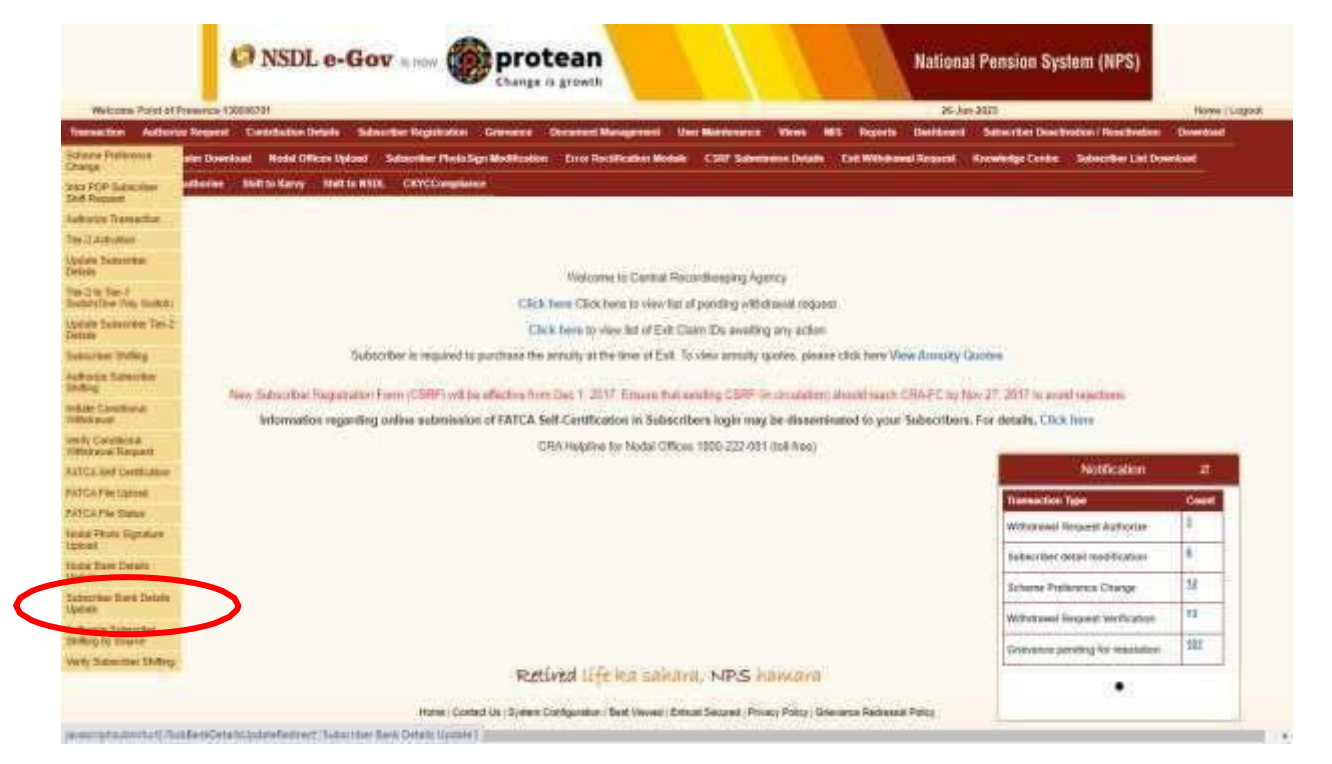

Figure 2

The next screen will further display three options: Update Bank details, Authorization Bank Details View request Status

For the purpose of carrying out modification/ update of Subscriber Bank details, POP user will have to select the first option i.e. "Update Bank Details" (refer Figure 3).

|                       | O Adhesis Bark Delan. O Ver-Regard Barks |  |
|-----------------------|------------------------------------------|--|
| Option Bank Details   |                                          |  |
| Property Streement    | Access Ranks (PARK)                      |  |
| - Barris and a second | SUMMET CANCEL                            |  |
|                       |                                          |  |
|                       |                                          |  |

Figure 3

On the next screen, POP user will have to provide the Permanent Retirement Account Number (PRAN) of the Subscriber along with the Tier Type (Tier I/ II) (refer Figure 4).

| Bank Detail Update |                                                            |  |
|--------------------|------------------------------------------------------------|--|
| 8 Lipde San        | n Details Of Authorize Bank Details Of View Request Status |  |
|                    |                                                            |  |
| Ten Type*          | Time 1 Consult Number (PRAN)                               |  |
|                    | SUBMIT CANCEL                                              |  |

Figure 4

Next screen will display two separate sections. Under the first section, Existing Bank Details of the Subscriber will be displayed (refer Figure 5).

| Bank Account No   | 84 895               |  |
|-------------------|----------------------|--|
| Bank Account Type | SAVINGS              |  |
| IFSC Code         |                      |  |
| Bank Name         | PUNJAB NATIONAL BANK |  |
| Bank Branch       | KAPOORTHALA ALIGANJ  |  |
| Bank Address      | KAPOORTHALA ALIGANJ  |  |
| Bank Pin Code     | 226021               |  |
| Bank State        |                      |  |
| Bart Barrier      |                      |  |

Figure 5

In the second section, POP user will have to enter the New Bank Details of the Subscriber as provided in Form S2 by the Subscriber (refer Figure 6).

| Account Type"                  | SAVINGS | ~ |
|--------------------------------|---------|---|
| Bank Account No*               |         |   |
| Confirm Bank Account No*       |         |   |
| Bank IFS Code*                 |         | ٩ |
| Edit Bank Details              |         |   |
| Bank Name*                     |         |   |
| Bank Branch*                   |         |   |
| Bank Address*                  |         |   |
| PIN Code*                      |         | Q |
| State / U.T.*                  | Select  | ~ |
| Country*                       | India   | ~ |
| Bank MICR Code                 |         |   |
| Bank Account Linked to Aadhaar | -       |   |

Figure 6

## B. Penny Drop or Upload of supporting documents (Bank proof)

After entering bank details in C RA system, POP/subscriber has to perform Penny Drop to validate the provided Bank details.

Incase Penny Drop is successful subscriber has to complete request by doing eSign/OTP authentication to update bank details in CRA system.

Please note: if subscriber himself/herself updating bank detail and penny Drop as well as eSign/OTP is successful in CRA system then bank details not required to get it authorize from mapped POP.

However, if Penny Drop failed due mismatch in name as per CRA records and as per Bank Records. Subscriber/POP required to upload Bank Proof to process request & request will be sent to the associate POP for authorization. The allowable size limit of the documents is maxi mum 2MB and the format can be either of the following only: 'jpeg', 'png', 'pdf', & 'tiff'. (*refer Figure 7*).

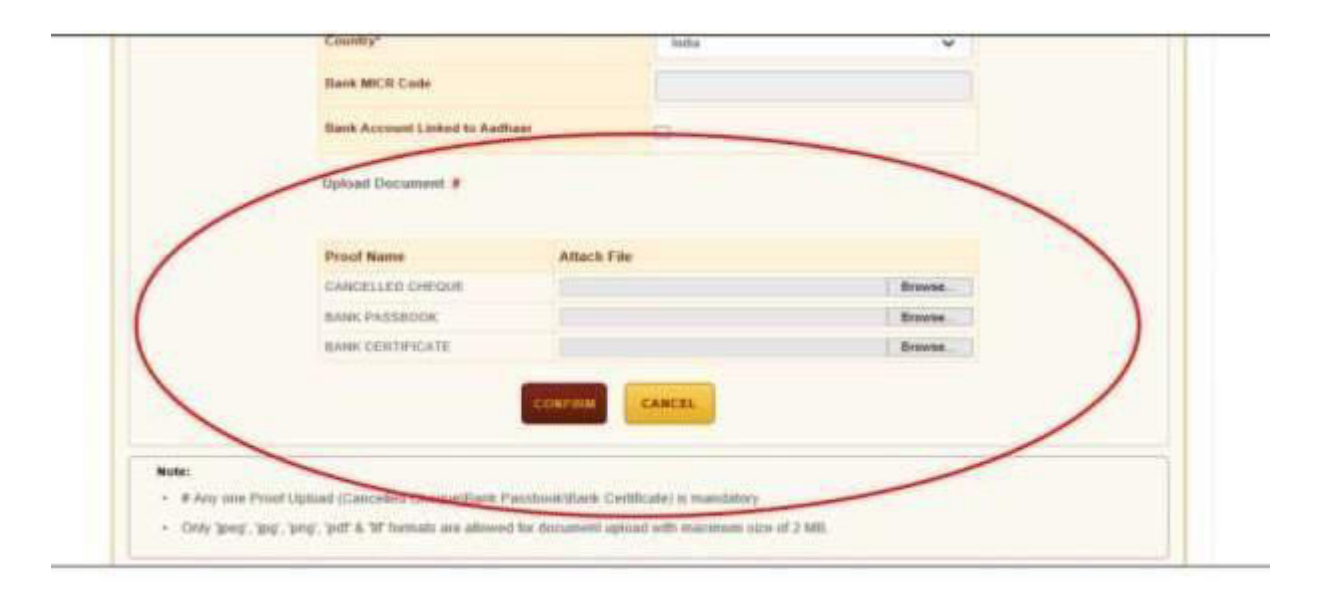

Figure 7

Once the documents are successfully uploaded, the POP user has to click on 'confirm button' (refer Figure 8).

| Deals & different   | SAMRIDDHI EHAWAN, 1 STRAND ROAD, |
|---------------------|----------------------------------|
| Bank Address        | KOLKATA 700 001                  |
| Bank Pin Code       | 400008                           |
| Bank State          | Maharashtra                      |
| Bank Country        | India                            |
| MICR Code           | 700002021                        |
| Uploaded Documents* |                                  |
| Proof Name          | Download Attached File           |
| CANCELLED CHEQUE    | ٠.                               |
| BANK PASSBOOK       |                                  |
| BANK CERTIFICATE    |                                  |

Figure 8

Upon confirm ation of request, NPSCAN system will generate an acknowledgement number. PO P user can save the acknowledgment number for future reference and for authorization of the request *(refer Figure 9)*.

|               | O Lindate Bank Details      | O Authorize Bank Details | View Reminer Status     |  |
|---------------|-----------------------------|--------------------------|-------------------------|--|
| Indato Bank I | Dataile Initiation Comulat  |                          | An Alexandrian Communi- |  |
| ipdate Bank i | Perans initiation - Complex | 42                       |                         |  |
|               | PRAN                        | 11                       | '80                     |  |
|               | Acknowledgement No          | 814062019                | 118000048               |  |
|               | Subscriber Name             | TONVDH                   | гничсн                  |  |
|               | Captured Date               | 14-06-2011               | 9 12:38:54              |  |

Figure 9

#### C. Authorization of the request in CRA System by POP checker

For authorization of the request, the POP checker will have to login into the CRA system with the second User ID, click on 'Transaction' menu and further click on 'Subscriber Bank Details Update' (refer Figure 10).

| Contribution Details | Transaction     | Security    | Subscriber Maintenance | Views | Tranche2/Regular Fund Dtls | Additional Reports (New) | Nodal Officer Details |
|----------------------|-----------------|-------------|------------------------|-------|----------------------------|--------------------------|-----------------------|
|                      | Authorize Trans | action      |                        |       |                            |                          |                       |
|                      | Update Subscrit | ber Details |                        |       |                            |                          |                       |
|                      | Subactiber Radi | - View      |                        |       |                            |                          |                       |
| $\mathbf{C}$         | Update          | CONTRACT    |                        |       |                            |                          |                       |
|                      |                 |             |                        |       |                            |                          |                       |
|                      |                 |             |                        |       |                            |                          |                       |
|                      |                 |             |                        |       |                            |                          |                       |
|                      |                 |             |                        |       |                            |                          |                       |
|                      |                 |             |                        |       |                            |                          |                       |
|                      |                 |             |                        |       |                            |                          |                       |
|                      |                 |             |                        |       |                            |                          |                       |
|                      |                 |             |                        |       |                            |                          |                       |
|                      |                 |             |                        |       |                            |                          |                       |
|                      |                 |             |                        |       |                            |                          |                       |
|                      |                 |             |                        |       |                            |                          |                       |
|                      |                 |             |                        |       | Retired life ka su         | ahara, NPS han           | Lara                  |
|                      |                 |             | F                      | iaure | 10                         |                          |                       |

On the next screen, POP checker will have to select "Authoriz e Bank Details" option and enter any one of the following details - Ac knowledgement Number, PRAN, Tier Type and Date range and finally click on Submit button (*refer Figure 11*).

| Bank Detail U | pdate                          |                              |              |  |
|---------------|--------------------------------|------------------------------|--------------|--|
|               | 🛈 Liptale Bank Details 🛛 🖲 Aut | urice Bank Details 🔿 View Re | quest Status |  |
| Authorize Ban | k Details                      |                              |              |  |
|               |                                |                              |              |  |
|               | Acknowledgement Number         |                              |              |  |
|               | PRAN                           |                              |              |  |
|               | Tier Type                      | -SELECT-                     | v            |  |
|               | From Date*                     | 20444/1971                   | -            |  |
|               |                                |                              |              |  |

Figure 11

Upon submission of details, following Screen will appear. A hyperlink will be provided on the Acknowledgement number. The POP checker will click on the Acknowledgement number in order to Approve or Reject the request (refer Figure 12).

| Acknowledgement N | lumber  |        |            |   |  |
|-------------------|---------|--------|------------|---|--|
| PRAN              |         |        |            |   |  |
| Ther Type         | r Type  |        |            |   |  |
| From Date'        | n Date' |        | 12/06/2019 | 2 |  |
| To Date"          |         |        | 14/05/2019 |   |  |
|                   | 1       | SUBWIT | RESET      |   |  |

Figure 12

The POP checker needs to select "Accept" in order to authorize the request. POP checker has also been given an option to "reject" the request in case of any ambiguity observed (refer Figure 13).

| CANCELLED CHEQUE                              | ٠.                                                |               |
|-----------------------------------------------|---------------------------------------------------|---------------|
| BANK PASSBOOK                                 |                                                   |               |
| BANK CERTIFICATE                              |                                                   |               |
| Remarks                                       | Reject                                            |               |
| Best viewed in Google Chrome, Mozilla & Inter | net Explorer 10+ with a resolution of 1024 X 768. | Privacy Polic |

Figure 13

To complete the process of authorisation, POP checker will have to click on "Proceed" button (refer Figure 14). Upon clicking on 'Proceed', a confirmation message will appear on screen (refer Figure 15).

| Interest and account of the second second se |                        | $\left  \right $ |                 | National Pension System (NI<br>Becky |
|----------------------------------------------------------------------------------------------------|------------------------|------------------|-----------------|--------------------------------------|
| Bank Detail Update                                                                                                    |                        |                  |                 |                                      |
| Acknowledgement Number.                                                                                                    | 81406201918090048      | X                | IER TYPE. 11    |                                      |
| PRANE 11                                                                                                    | Do you want to Proceed | 2                | UUDSCRIBER NAME | TORVDH THWVCH                        |
| Authorize Subscriber Ban                                                                                                    |                        |                  |                 |                                      |
| - New Subscriber Bank Da                                                                                                    | PROCEED                |                  |                 |                                      |
|                                                                                                    | _                      |                  |                 |                                      |
| Bank Account 8                                                                                                    | No.                    | 123456           |                 |                                      |

Figure 14

| Der AL THEREDAY I |                                | X                    | Socks Berlins |
|-------------------|--------------------------------|----------------------|---------------|
| Bank Detail Upda  | Bank Delails Change            | antersoluty Accepted |               |
| 794 1             | Acknowledgement Number<br>PSAN | tractermona<br>19 R  | WO:           |
| - Autores Subart  | Subscriber Name                | TOWIGH THINKON       |               |
| - New Subscherf   | Requested Date                 | 4826222              |               |
|                   | CL055                          |                      |               |
|                   | Seal Normal Ville              | (100)                |               |
|                   | FICOD                          | CENSTITE:            |               |

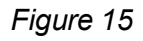

\*\*\*\*\*